# 第三章 Cisco IOS 命令彙集

# 3-1 Cisco IOS 系統簡介

### <u>3-1-1 IOS 系統操作</u>

『Cisco 互聯網路作業系統』(Cisco Internetwork Operating System, Cisco IOS)是 Cisco 針對該公司所生產網路設備發展的作業系統,主要應用於路由器、交換器、或防火牆 等設備,如同 Linux、Android、iOS 一樣,是許多裝置共同使用的作業系統,只不過它是針 對 Cisco 網路產品所設計使用。目前 IOS 功能已大多移植到其它核心系統(如 QNX 或 Linux),也漸成為網路管理工具的共用版本。Cisco IOS 是以『命令行介面』(Command Line Interface, CLI)方式操作,它提供許多功能與命令來操作 Cisco 設備,是要操作管理 Cisco 網路裝置,一定要孰悉的,無論路由器、交換器、、等等皆是。

#### (A) 控制連線埠口

如何進入 IOS 連線操作網路裝置?一般 Cisco 設備都有三個管道,如下圖所示,說明如下:

- 主控台(Console) 連線: 連接看起來像 Ethernet RJ45 接頭, 其實是 RS232C 連線, 需要購買一頭是 RJ45,另一邊是 DB-9 連線,由電腦(Notebook) COM 埠口連結到 此(或插 USB 轉 RS232C 連線)。在電腦上執行 Putty 並選擇 serial 連接即可進入 操作。
- 輔助 (Aux) 連線:這是 Modem 連線, 需透過數據機連線, 現比較少使用。
- 網路連線:網路連線登入裝置即可進入 IOS 操作。

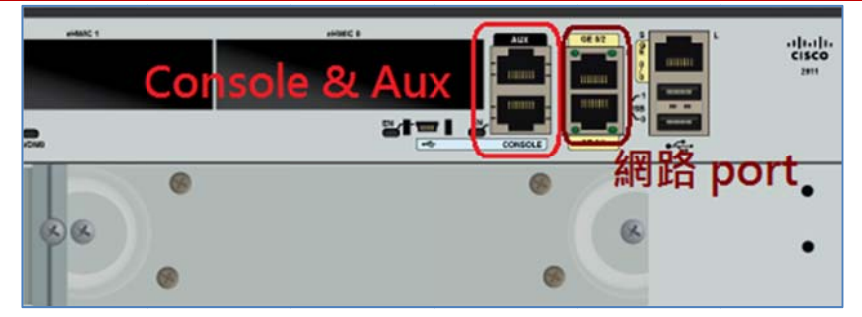

(B) 模擬裝置介面

本書大多利用 Cisco Packet Tracer 介紹 IOS 操作。進入的方法是在操作視窗選擇裝置

後,按兩下,進入裝置管理介面,再選擇 CLI,如下:

| hysical Config                                                                                                    | CLI Atta                                                                                   | ributes                                                      |                                                         |                                         |   |
|----------------------------------------------------------------------------------------------------|--------------------------------------------------------------------------------------------|--------------------------------------------------------------|---------------------------------------------------------|-----------------------------------------|---|
|                                                                                                    | IOS Comm                                                                                   | and Line In                                                  | terface                                                 |                                         |   |
| Cisco CISCO2911<br>bytes of memory<br>Processor board<br>3 Gigabit Ether<br>DRAM configurat<br>255K bytes of n<br>249856K bytes o | /K9 (revisio<br>ID FTX15240<br>net interfac<br>ion is 64 bi<br>on-volatile<br>f ATA System | n 1.0) wi<br>OKS<br>es<br>ts wide w<br>configura<br>CompactF | th 491520K<br>with parity<br>ation memor<br>Flash 0 (Re | /32768K<br>disabled.<br>y.<br>ad/Write) | 4 |
| Sy<br>Would you like<br>dialog? [yes/no                                                                                           | stem Configu<br>to enter the<br>]: no                                                      | ration Di                                                    | alog<br>configurat                                      | ion                                     |   |
| Press RETURN to                                                                                                    | get started                                                                                |                                                              |                                                         |                                         |   |
| Router>                                                                                                    |                                                                                            |                                                              |                                                         |                                         |   |

# 3-1-2 操作工作模式

IOS 操作介面沒有視窗介面·僅能夠利用『命令行介面』(Command Line Interface, CLI), 以交談式模式操作。進入系統後,有四個操作模式,說明如下:

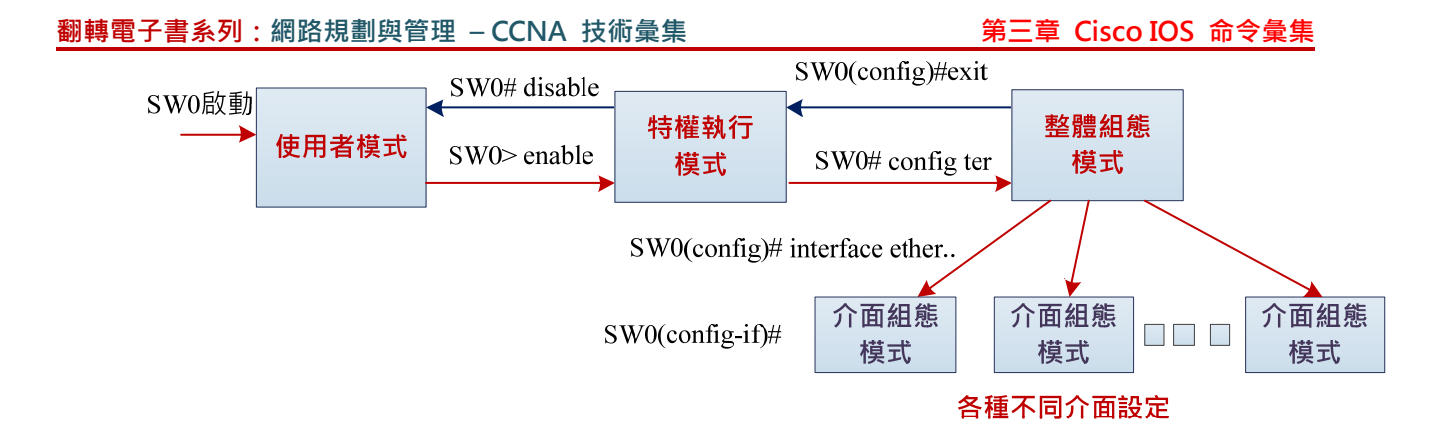

使用者模式(User Executive Model):是 IOS 路由器 CLI 的第一個入口,僅能觀察 設定狀態,不能夠修改設定,其提示符號如下:

Router >

特權執行模式(Privileged executive mode):此模式下,可存取設備所有資料,大多是 處理檔案系統方面的工作,譬如由遠端下載資料,或複製檔案等等。進入管理者模式, 命令如下:

Router > enable

返回使用者模式:

Router # exit 或 Ctl+Z

整體組態模式(Global configuration mode):此模式下,可以設定設備的整體組態環境,

譬如主機名稱、 Default Router、或 DNS 等等。進入組態設定模式的命令如下:

#### Router # configure terminal

Router(config)#

特殊組態模式(Specific configuration mode):各種不同的介面,其設定操作不盡相同。 亦是,各種介面都有他特定的操作模式。到底該設備有哪些介面,可利用 interface 命 令查詢,如下:(每一裝置都不相同)

| 專電子書系列 | : 網路規劃與管理 - (                                                                                                    | CNA 技術彙集                                                                                                    |       | 第三章 | <b>Cisco IOS</b> | 命令彙集 |
|--------|----------------------------------------------------------------------------------------------------|----------------------------------------------------------------------------------------------------|-------|-----|------------------|------|
|        | Router>enable<br>Router#config ter<br>Enter configuration<br>CNTL/2.                                                                                   | commands, one per line. End t                                                                                                    | with  |     |                  |      |
|        | Router (config) #inte<br>Dot11Radio<br>Ethernet<br>FastEthernet<br>GigabitEthernet<br>Loopback<br>Port-channel<br>Serial<br>Tunnel<br>Virtual-Template | rface ?<br>Dot11 interface<br>IEEE 802.3<br>FastEthernet IEEE 802.3<br>GigabitEthernet IEEE 802.3z<br>Loopback interface<br>Ethernet Channel of interface:<br>Serial<br>Tunnel interface<br>Virtual Template interface | 3     |     |                  |      |
|        | Vlan<br>range<br>Router(config)#inte                                                                                                    | Catalyst Vlans<br>interface range command<br>rface                                                                                                    | J     | -   |                  |      |
|        | Ctrl+F6 to exit CLI focus                                                                                                    | Сору                                                                                                    | Paste | в   |                  |      |

譬如, 欲設定 GigabitEthernet0/0 網路介面, 則命令如下:

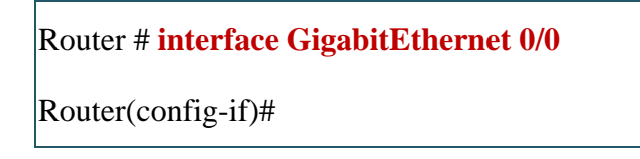

這裡必須特別注意,必須指定到第幾個介面,譬如 0/1、0/2、0/3 等,其表示第 0 個插 槽,第 1~3 介面。很奇怪, Cisco 插槽由 0 計算,但介面由 1 開始計算。

# 3-1-3 線上命令查詢

### (A) 線上查詢 -?

翻顐

要記住 IOS 上所有命令幾乎不可能, Cisco 提供一個即時查詢的命令『?』, 可利用它一步一步查詢命令格式, 譬如欲查詢 IP 位址如何設定, 示範如下:

(1) 步驟 1: 進入 Global Model 下:

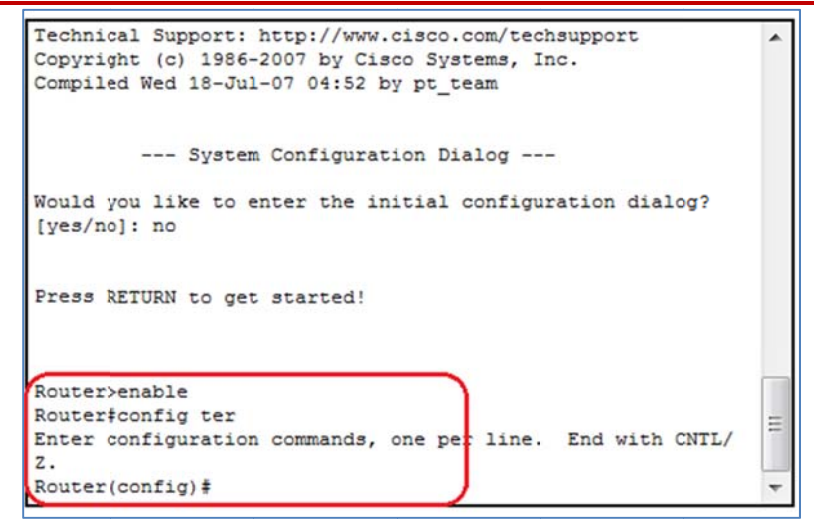

(2) 步驟 2: 輸入?號,查詢可下那些命令:

| active (contrag) +. |                                       |
|---------------------|---------------------------------------|
| onligure commands:  |                                       |
| aaa                 | Authentication, Authorization and     |
| counting.           |                                       |
| access-list         | Add an access list entry              |
| banner              | Define a login banner                 |
| boot                | Modify system boot parameters         |
| cdp                 | Global CDP configuration subcommands  |
| class-map           | Configure Class Map                   |
| clock               | Configure time-of-day clock           |
| config-register     | Define the configuration register     |
| crypto              | Encryption module                     |
| do                  | To run exec commands in config mode   |
| dot11               | IEEE 802.11 config commands           |
| enable              | Modify enable password parameters     |
| end                 | Exit from configure mode              |
| exit                | Exit from configure mode              |
| flow                | Global Flow configuration subcommands |
| hostname            | Set system's network name             |
| interface           | Select an interface to configure      |

(3) 步驟 3: 輸入 interface? · 查詢 interface 命令如何下:

| Physical Config C                                                                                                    | LI Attributes                                                                                                    |   |
|----------------------------------------------------------------------------------------------------|----------------------------------------------------------------------------------------------------|---|
|                                                                                                    | IOS Command Line Interface                                                                                                    |   |
| snmp-server<br>spanning-tree<br>tacacs-server<br>username<br>vpdn<br>vpdn-group<br>zone                                                        | Modify SNMP engine parameters<br>Spanning Tree Subsystem<br>Modify TACACS query parameters<br>Establish User Name Authentication<br>Virtual Private Dialup Network<br>VPDN group configuration<br>FW with zoning            | ~ |
| <pre>gene pair<br/>Router(config) #inte</pre>                                                                                                  | Zone pair command<br>erface ?                                                                                                    |   |
| Router (config) ‡inte                                                                                                    | Zone pair command<br>rface ?<br>Dot11 interrace                                                                                                    |   |
| Router (config) #inte<br>Dotlikadio<br>Ethernet                                                                                                | Zone pair command<br>rface ?<br>Dot11 interface<br>IEEE 802.3                                                                                                    |   |
| Router (config) #inte<br>Dotlikadio<br>Ethernet<br>FastEthernet                                                                                | Zone pair command<br>rface ?<br>Dot11 interface<br>IEEE 802.3<br>FastEthernet IEEE 802.3                                                                                                    |   |
| Router (config) #inte<br>Dotlikadio<br>Ethernet<br>FastEthernet<br>GigabitEthernet                                                             | Zone pair command<br>rface ?<br>Dot11 interface<br>IEEE 802.3<br>FastEthernet IEEE 802.3<br>GigabitEthernet IEEE 802.3z                                                                                                    |   |
| Router (config) #inte<br>Dotlikadio<br>Ethernet<br>FastEthernet<br>GigabitEthernet<br>Loopback                                                 | Zone pair command<br>rface ?<br>Dot11 interface<br>IEEE 802.3<br>FastEthernet IEEE 802.3<br>GigabitEthernet IEEE 802.3z<br>Loopback interface                                                                               |   |
| Router (config) #inte<br>Dotlikadio<br>Ethernet<br>FastEthernet<br>GigabitEthernet<br>Loopback<br>Serial                                       | Zone pair command<br>rface ?<br>Dot11 interface<br>IEEE 802.3<br>FastEthernet IEEE 802.3<br>GigabitEthernet IEEE 802.3z<br>Loopback interface<br>Serial                                                                     |   |
| Router (config) #inte<br>Dotlikadio<br>Ethernet<br>FastEthernet<br>GigabitEthernet<br>Loopback<br>Serial<br>Tunnel                             | Zene pair command<br>rface ?<br>Dotti interface<br>IEEE 802.3<br>FastEthernet IEEE 802.3<br>GigabitEthernet IEEE 802.3z<br>Loopback interface<br>Serial<br>Tunnel interface                                                 |   |
| Router (config) #inte<br>Dotlikadio<br>Ethernet<br>FastEthernet<br>GigabitEthernet<br>Loopback<br>Serial<br>Tunnel<br>Virtual-Template         | Zone pair command<br>rface ?<br>Dot11 Interface<br>IEEE 802.3<br>FastEthernet IEEE 802.3<br>GigabitEthernet IEEE 802.3z<br>Loopback interface<br>Serial<br>Tunnel interface<br>Virtual Template interface                   |   |
| Router (config) finte<br>Dotlikadio<br>Ethernet<br>FastEthernet<br>GigabitEthernet<br>Loopback<br>Serial<br>Tunnel<br>Virtual-Template<br>Vlan | Zone pair command<br>rface ?<br>Dot11 Interface<br>IEEE 802.3<br>FastEthernet IEEE 802.3<br>GigabitEthernet IEEE 802.3z<br>Loopback interface<br>Serial<br>Tunnel interface<br>Virtual Template interface<br>Catalyst Vlans |   |

第三章 Cisco IOS 命令彙集

(4) 步驟 4:如果我們要設定 FastEthernet 0/1 介面卡的 IP 位址,輸入 ip? 查詢下一

步驟,並逐步完成設定如下:

Router(config)#interface FastEthernet 0/1

Router(config-if)#ip?

access-group Specify access control for packets

address Set the IP address of an interface

authentication authentication subcommands

flow NetFlow Related commands

••••

Router(config-if)#ip address 196.128.45.12 ?

A.B.C.D IP subnet mask

Router(config-if)#ip address 196.128.45.12 255.255.255.0

Router(config-if)#no shutdown

(B) 命令縮寫

有時候會感覺到 CLI 命令語句很長,不容易輸入,還好 Cisco 提供有命令簡化的功能。 命令或介面名稱只要輸入到 IOS 可以辨識的字元就可以,並不要輸入全名,常用範例如下:

```
enable => en
config terminal => conf ter
interface => int
FastEthernet 0/0=> fa0/0
```

GigabitEthernet0/0 => gi0/0

## 3-1-4 設定檔儲存

當我們設定裝置的組態之後,它到底儲存在哪裡,當系統關機之後,再重新啟動它是否

還存在。或者、組態設定太亂了、想要恢復原狀、需如何處置。

## (A) 啟動設定檔(Startup-config)

系統啟動設定設備,儲存於 NVRAM (Non-Volatile RAM)中,每次設備(交換器或路由器) 啟動或重載時。都會將 startup-config 檔載入 RAM 中,即成為系統執行設定檔 (running-config)。

### (B) 執行設定檔(Running-config)

執行中設定檔,當執行當中修改設定,僅影響執行設定檔,系統關機或重新載入時, 便不存在。如果需要將修改設定保存,須將它複製到 Startup-config 中,下一次啟動才會有 效。執行命令如下:(在管理者模式下)

Router # copy running-config startup-config

# 3-2 Cisco IOS 操作模式

## 3-2-1 使用者模式

進入裝置的第一個模式是**『使用者模式』(User Mode**),此模式幾乎沒有甚麼管理能力, 僅能觀察目前裝置設定狀況(show 命令),或登入其他裝置介面(ssh 命令),吾人可觀察所有 命令如下: (Router > ?)

#### 翻轉電子書系列:網路規劃與管理 - CCNA 技術彙集

| Routers       |                                           |  |
|---------------|-------------------------------------------|--|
| Exec commands |                                           |  |
| <1-99>        | Session number to resume                  |  |
| connect       | Open a terminal connection                |  |
| disable       | Turn off privileged commands              |  |
| disconnect    | Disconnect an existing network connection |  |
| enable        | Turn on privileged commands               |  |
| exit          | Exit from the EXEC                        |  |
| logout        | Exit from the EXEC                        |  |
| ping          | Send echo messages                        |  |
| resume        | Resume an active network connection       |  |
| show          | Show running system information           |  |
| ssh           | Open a secure shell client connection     |  |
| telnet        | Open a telnet connection                  |  |
| terminal      | Set terminal line parameters              |  |
| traceroute    | Trace route to destination                |  |
| Router>       |                                           |  |

常用命令如下:

進入特權執行模式:

Router > enable

登入其他裝置:

Router > ssh 192.168.0.250

觀察目前裝置設定狀況:

Router > show? [查閱有哪些環境可供觀察]

## 3-2-2 特權執行模式

在使用者模式下執行 > enable 命令,即可進入特權執行模式 (Privilege execute mode)。 在此模式下大多操作與 IOS 系統有關的環境,還未牽涉到網路環境,譬如檔案/目錄管理、 系統時間/日期、網路環境測試、等等,最常用的是觀察 IOS 系統與網路環境的 show 命令。 可利用『?』查詢可執行那些命令,如下: 翻轉電子書系列:網路規劃與管理 - CCNA 技術彙集

|                |                                           | <u></u>  |
|----------------|-------------------------------------------|----------|
| Physical Confi | g CLI Attributes                          |          |
|                | IOS Command Line Interface                |          |
|                |                                           |          |
|                |                                           | <u>_</u> |
| Router>enable  |                                           |          |
| Router#?       |                                           |          |
| Exec commands  |                                           |          |
| <1-99>         | Session number to resume                  |          |
| auto           | Exec level Automation                     |          |
| clear          | Reset functions                           |          |
| clock          | Manage the system clock                   |          |
| configure      | Enter configuration mode                  |          |
| connect        | Open a terminal connection                |          |
| copy           | Copy from one file to another             |          |
| debug          | Debugging functions (see also 'undebug')  |          |
| delete         | Delete a file                             |          |
| dir            | List files on a filesystem                |          |
| disable        | Turn off privileged commands              |          |
| disconnect     | Disconnect an existing network connection |          |
| enable         | Turn on privileged commands               |          |
| erase          | Erase a filesystem                        |          |
| exit           | Exit from the EXEC                        |          |
| logout         | Exit from the EXEC                        |          |
| mkdir          | Create new directory                      |          |
| more           | Display the contents of a file            |          |
| no             | Disable debugging informations            |          |
| ping           | Send echo messages                        | Ξ        |
|                | Hale and manfaum a sold management        |          |

吾人將特權執行模式下命令分類如下:

■ 目錄/檔案管理命令:

```
copy、delete、dir、erase、mkdir、more、rmdir、、等等。
```

網路連結命令:

ping、traceroute、send、connect、disconnect、ssh、telnet、vlan、、等等。

系統管理命令:

Switch# reload [重新由 startup-config 開機] Switch# copy running-config startup-config [複製設定檔到 startup-config] Switch#clock set "hh:mm:ss" "Day-of-Month" "Month-of-Year" [設定時間]

### 3-2-3 整體組態模式

在特權執行模式下執行 # config terminal 命令,即可進入整體組態模式 (Global Configuration mode),它是針對網路的整體組態設定,還未牽涉到網路介面設定。比如,主 機的預設路由與 DNS 位址設定,還未進入設定主機的 IP 位址與 NetMask。吾人可利用『?』

查詢可執行那些命令,如下:

| Physical Config C   | LI Attributes                            |     |
|---------------------|------------------------------------------|-----|
|                     | IOS Command Line Interface               |     |
| Router>enable       |                                          | -   |
| Router#config termi | nal                                      |     |
| Enter configuration | commands, one per line. End with CNTL/Z. |     |
| Router (config) #?  |                                          |     |
| Configure commands. |                                          |     |
| aaa                 | Authentication, Authorization and        |     |
| Accounting.         |                                          |     |
| access-list         | Add an access list entry                 |     |
| banner              | Define a login banner                    |     |
| boot                | Modify system boot parameters            |     |
| cdp                 | Global CDP configuration subcommands     |     |
| class-map           | Configure Class Map                      |     |
| clock               | Configure time-of-day clock              |     |
| config-register     | Define the configuration register        |     |
| crypto              | Encryption module                        |     |
| do                  | To run exec commands in config mode      |     |
| dot11               | IEEE 802.11 config commands              |     |
| enable              | Modify enable password parameters        |     |
| end                 | Exit from configure mode                 |     |
| exit                | Exit from configure mode                 |     |
| flow                | Global Flow configuration subcommands    |     |
| hostname            | Set system's network name                |     |
| interface           | Select an interface to configure         | =   |
| ip                  | Global IP configuration subcommands      | 1   |
| ipv6                | Global IPv6 configuration commands       |     |
| lease               | You management                           | 1.0 |

Cisco 裝置的整體環境除了 IOS 環境之外,網路環境大多與介面組態有關,這裡僅介紹 IOS 環境,至於網路環境再另外以裝置主題來介紹。常用系統環境命令如下:

設定 NTP Server 位址:

Router(config)# **ntp server 192.168.0.253** 

設定主機名稱:

Router(config)# hostname Router\_1

設定 IP 網路環境:

Router(config)# ip default-gateway 192.168.0.254 [設定預設路由]

Router(config)# ip domain-name 168.95.1.1 [設定預設路由]

Router(config)# ip routing [啟動 IP 路由功能]

執行特權命令 do:

翻轉電子書系列:網路規劃與管理 – CCNA 技術彙集

第三章 Cisco IOS 命令彙集

Router(config)# do show int ip [顯示介面所設定的 IP 位址]

### 3-2-4 特殊組態模式

Cisco IOS 有許多介面組態,各個操作皆不相同,我們先看有哪幾種進入介面模式,如下:

Router(config)# interface gi0/1 [進入 gi0/1 介面組態設定]

Router(config-if)# ip address 192.168.0.1 255.255.255.0 [設定 IP 位址]

進入虛擬區域網路 (Switch 功能)的『介面組態模式』:

Switch(config)# vlan 3 [進入 vlan 3 介面組態設定]

Router(config-vlan)# name students [設定 vlan 3 的名稱]

# 3-3 Show 常用命令

我們欲知道目前網路設定的設備與運轉情形如何,大多需要靠 show 命令來查詢,它是 非常重要,也非常複雜的命令。常用 show 命令說明如下:

show 是特權模式下命令,在其他模式下須執行 do show 格式:

Switch#show?

Switch(config)# **do show ?** 

查詢目前裝置設定狀況:

Switch#show run

顯示版本資訊:必須在 Privileged Mode 下執行。

Switch#show version

顯示目前使用的設定值:可顯示 IP、IP mask 等等訊息。

Switch#show running-config

顯示所有介面的設定值:顯示目前介面的靜態資料。

Switch#show interface

顯示某介面的設定值。

Switch#show interface FastEthernet0/1

顯示所有 VLAN 設定值。

Switch#show vlan

顯示單一個 VLAN 網路的設定值:譬如查詢 vlan 2 的設定值。

Switch#show vlan id 2

顯示 VLAN 中 STP(擴充樹)設定值,vlan2 。

Switch#show spanning-tree vlan 2

顯示 VLAN 中 STP(擴充樹)設定值,vlan2 。

Switch#show spanning-tree vlan 2

顯示 VTP 設定值。

Switch#show vtp status

■ 顯示 Switchport 相關設定值:藉由查詢 Switchport 相關設定值,可以查詢出 Trunk 的設定為何。

Switch#show interface FastEthernet0/1 switchport

顯示 Trunk 設定值。

Switch#show interface FastEthernet0/1 trunk

顯示 CDP 協定設定值。

Switch#show cdp

Switch#show cdp entry

Switch#show cdp inteface

Switch#show cdp neighbors

Switch#show cdp traffic

顯示連接出去的 Session。

Switch#show sessions

顯示連接進來的使用者:

Switch#show users

顯示設備的設定資訊:

Switch#show running-config [顯示儲存於記憶體中目前的設定資訊]

Switch # show startup-config [顯示開機的設定資訊]

其他查詢顯示:

| Switch#show clock               | [顯示時間資訊]               |
|---------------------------------|------------------------|
| Switch # show mac-address-table | [顯示紀錄的 mac addrsss 資訊] |
| Switch # <b>show history</b>    | [顯示過去輸入的命令]            |
| Switch # <b>show logging</b>    | [顯示紀錄的 log 訊息]         |

# 3-4 組態常用命令

<u>3-4-1 Switch 常用命令</u>

交換器如果沒有啟動 VLAN 功能的話·大多不需要設定即可使用·但為了方便遠端操作·

也許會設定 IP 位址,讓遠端電腦可進入管理。

#### (A) 設定主機名稱

在 Global Model 下執行 hostname,即可設定設備名稱,如下:

Switch(config)#hostname Switch\_150602

(B) 設定 IP

雖然 Cisco Switch 只處理到第二層,本身沒有 IP 位址,但還是可以設定『虛擬區域網路』(VLAN),並針對 VLAN 設定 IP 位址,如此可方便管理,譬如經由 SNMP 協定管理, 就需要 IP 位址。針對預設 vlan 1 設定 IP 位址,如下:

Switch(config)#interface vlan 1

Switch(config-if)#ip address 192.168.11.253 255.255.255.0

Switch(config-if)#no shutdown

(C) 設定預設閘門位址

既然在 Switch 內有設定 IP 位址後,就需要設定預設閘道,但它是整體變數,需要 在 Global Model 下設定,如下:

Switch(config)#ip default-gateway 192.168.11.254

<u>3-4-2 Router 介面設定</u>

(A) 設定網路卡 IP 位址

假如設定 FastEthernet 0/1 網路卡的 IP 位址,命令如下:

Router>enable

Router#config ter (configure terminal 的緒寫)

Router(config)#int f0/1 (interface FastEthernet 0/1 的縮寫)

Router(config-if)#ip address 168.95.1.1 255.255.255.0 (IP 位址與 Netmask)

Router(config-if)#no shutdown (重新啟動介面)

Router(config-if)#

### (B) 啟動或停止介面卡雲做

假如設定 FastEthernet 0/1 網路卡的 IP 位址,命令如下:

Router(config)#int f0/1

Router(config-if)#no shutdown (重新啟動介面)

Router(config-if)# shutdown (停止介面運作)

(C) 觀察網路卡啟動狀況

觀察 FastEthernet 0/1 運作情況,命令如下:(在管理者模式下)

Router#sh int f0/1

FastEthernet0/1 is **up**, line protocol is down (disabled)

Hardware is Lance, address is 0060.2f03.da02 (bia 0060.2f03.da02)

Internet address is 168.95.1.1/24

MTU 1500 bytes, BW 100000 Kbit, DLY 100 usec,

•••••

### (D) 查閱所有介面卡設定

查閱路由器上所有介面的 IP 設定如下:(在特權執行模式下)

#### Router#show ip int brief

| Interface       | IP-Address | OK? | Method Status Protocol           |
|-----------------|------------|-----|----------------------------------|
| FastEthernet0/0 | unassigned | YES | unset administratively down down |
| FastEthernet0/1 | 168.95.1.1 | YES | manual up down                   |
| Vlan1           | unassigned | YES | unset administratively down down |

### (E) 查閱路由器運作狀況

顯示路由器運作情況:(在管理者模式下)

#### Router#sh run

Building configuration...

Current configuration : 563 bytes

!

version 12.4

no service timestamps log datetime msec

no service timestamps debug datetime msec

no service password-encryption

••••

#### Router#sh run | ?

begin Begins unfiltered output of the show command with the first line ...

**exclude** Displays output lines that do not contain the regular expression.

include Displays output lines that contain the regular expression.

#### Router#sh run | begin interface

interface FastEthernet0/0

no ip address

duplex auto

| speed auto                          |
|-------------------------------------|
| shutdown                            |
| !                                   |
| interface FastEthernet0/1           |
| ip address 168.95.1.1 255.255.255.0 |
| duplex auto                         |
| speed auto                          |
| !                                   |
| interface Vlan1                     |
| no ip address                       |
| shutdown                            |
|                                     |

# <u>3-4-3 Static Routing 設定</u>

(A) 設定靜態路徑 - ip route

命令格式:

Route(config) # ip route [目的網路] [網路遮罩] [下一站位址] [距離向量] [permanent]

其中:

**ip route**:建立靜態路徑命令。

**目的網路、網路遮罩**:欲轉送的網路位址。

下一站位址:欲轉送出去通過的位址或網路卡。

**距離向量:**計算由此路徑轉送出去的成本為何·數值愈高則成本越高·可以為 1 或 0·

255 最差。

**permanent**:此路徑是否永久性。

**範例**:往 166.95.3.0 網路的下一個位址是 192.168.2.5,向量值為 50。

Route(config) #ip route 166.95.3.0 255.255.255.0 192.168.2.5 50

(B) 顯示路由表 – sh ip route

Router#sh ip route

(C) 預設路徑 – ip route

如果要轉送的網路位址不在路由表內,則直接將它轉送到預設路徑上,因此,必須指定 一個轉送的 IP 位址或介面卡名稱。

**ip route** 0.0.0.0 0.0.0.0 [下一站位址] [permanent]

ip classless

**範例**:預設路由是 10.1.5.4。

Route(config) #ip route 0.0.0.0 0.0.0.0 10.1.5.4

Route(config) **#ip classless** 

(D) 預設網路 – ip default-network

除了 ip route 外,還可以用 ip default-network,表示欲轉送路徑不在路由表內,則轉送

到指定**網路**上,範例如下:

Route(config) **#ip default-network** 210.124.6.0

### <u>3-4-4 Dynamic Routing 設定</u>

(1) 管理性距離

『管理性距離』(Administrative Distance, AD) 是評估轉送路費用與可靠性如何,由 0~255 之間,數值越低表示成本越低可靠度越高;數值越高則表示成本越高。AD 數值是建立路由 表時必須填入的,系統並無法幫您計算評估。動態路由表就是利用 AD 數值計算評估出來, 應該繞行哪一條路徑成本最低。一般 Cisco 將 AD 數值依照路由來源訂有預設值,如下表 所示。

| 路徑來源     | 預設 AD     |
|----------|-----------|
| 直接介面     | 0         |
| 靜態路徑     | 1         |
| EIGRP    | 90        |
| IGRP     | 100       |
| OSPF     | 110       |
| RIP      | 120       |
| 外部 EIGRP | 170       |
| 未知       | 255(不會選用) |

重點說明:

理論上,吾人將路由器內設定靜態路徑,並指定預定路由,則封包進入時就依照靜態路由表轉送,並且靜態路徑 AD 值都是 1。如果再啟動動態繞送,路徑轉送如在靜態路由表內,就無法建立新的路由表。因此,如果實習需要兩者要同時存在的話,必須將靜態路徑的 AD 提高 150,比動態路徑高,才會建立動態路由表。

■ 因此, 一般路由器如啟動動態繞路功能, 大多不需要再設定靜態路由表。

### (2) 設定 RIP Routing – route rip

啟動 RIP 繞送功能後,只要指定該路由器連接了那些網路即可,如下

Route(config) #route rip

Route(config-router) #network 192.168.10.0

Route(config-router) #network 192.168.20.0

Route(config-router) **#do show ip route** 

### (3) 設定 RIPv2 Routing – route rip

啟動 RIP 繞送功能後,只要指定該路由器連接了那些網路即可,如下:

Route(config) **#route rip** 

Route(config-router) #network 192.168.10.0

Route(config-router) #network 192.168.20.0

Route(config-router) #version 2

### (4) 設定 EIGRP Routing – route eigrp

啟動 EIGRP 繞送時必須指定 AS 區域功能後,如下

Route(config) #route eigrp 50 [50 為指定 AS 區域]

Route(config-router) #network 192.168.10.0

Route(config-router) #network 192.168.20.0

Route(config-router) **#do show ip route** 

限制某一網路介面不參加廣播訊息,如下:

Route(config) **#route eigrp 50** 

Route(config-router) **#passive-interface f0/2** 

檢視鄰近路由器命令如下:

#### Route# show ip eigrp neighbors

Route# show ip eigrp topology

#### (5) 設定 OSPF Routing – route ospf

啟動 OSPF 繞送時,必須指定 ID 識別值(1~65535 之間),每一 ID 領域內在指定 哪一個區域網路,因此,還需要一個網路編號 (0~ 任意值),範例如下:

Route(config) #route ospf 50 [50 為指定 AS 區域]

Route(config-router) #network 192.168.10.0 area 0 [第 0 區域網路]

Route(config-router) #network 192.168.20.0 area 0

Route(config-router) #do show ip route

顯示 OSPF 執行訊息:

Route# show ip ospf

Route# show ip ospf database

Route# show ip ospf interface

Route# **show ip ospf int f0/0** 

Route# show ip ospf neighbor

### (7) 關閉 ip route 功能

Route# no ip route rip [或 ospf、eigrp]

Route# show ip int brief

### (7) 顯示啟動那些 ip routing 功能

Route# show ip route

#### (8) 檢視 IP Routing 協定

檢視目前路由器啟動那些 IP 繞送協定,如下

Route **#show ip protocols** 

#### 3-4-5 VLAN 設定指令

VLAN 技術允許將一台或多台交換機的埠口分成若干個群組,並且針對每個不同群組做設定。即是, VLAN 可以在邏輯上區分不同的廣播網域,而這樣的廣播網域可以延伸到多個實體區域網路的區段,因此可增加網路組織的彈性。

對於 Switch 設備上的每一個埠口·只能被指定到某一個 VLAN 的成員·一個 VLAN 中 所有埠口都共享整個廣播封包。因此,一個 VLAN 可以想像成一個『廣播網域』(Broadcast Domain),所以不同 VLAN 之間的埠口是無法共享彼此的廣播封包的。

在 Cisco 設備上設定 VLAN,有下列四個步驟:

(1) 設定 VTP (只有 Cisco 設備才需要)、

(2) 設定 Trunk、

(3) 設定 VLAN、

(4) 將各個埠口指定到某個 VLAN 中。

#### (A) 設定 VTP

『VLAN 中繼協定』(VLAN Trunking Protocol, VTP)是建立一套機制,以便在 Cisco Switch 之間做訊息交換訊息的動作,Switch 上的 VLAN 相關資料可以透過此機制將訊息傳 遞到其他 Switch 上,如此 Switch 之間的 VLAN 才可達到同步的功能。

在 VTP 中每一台 Switch 設定都因扮演的角色不同,而有不同的運作能力。可區分為 Server 模式、Client 模式與 Transparent 模式等三種,各種模式所能支援的設定語同步能力 如表 3-1 所示。

| 所支援的處理能力 | Server Mode | Client Mode | Transparent Mode |
|----------|-------------|-------------|------------------|
|          |             |             |                  |

#### 翻轉電子書系列:網路規劃與管理 – CCNA 技術彙集

第三章 Cisco IOS 命令彙集

| 新增 VLAN 設定     | yes | no  | yes |
|----------------|-----|-----|-----|
| 修改 VLAN 設定     | yes | no  | yes |
| 刪除 VLAN 設定     | yes | no  | yes |
| 發送設定給其它設備做同步   | yes | no  | no  |
| 轉送設定給其它設備      | yes | yes | yes |
| 同步其它設備的 VLAN 設 | yes | yes | no  |
| 定              |     |     |     |
| 儲存到 NVRAN 中    | yes | no  | yes |

設定 VTP 的第一個步驟是建立 VTP Domain,如下:

Switch(config)#vtp mode server (Client 端翰入 vtp mode client) Switch(config)#vtp domain DOMAIN\_1 Switch(config)#vtp password CISCO Switch(config)#do show vtp status Switch(config)#end

上面範例是建立一個 DOMAIN\_1 的 VTP Domain · 並把這台設備加入這個 VTP Domain 中 · 被指定角色為 Transparent Mode · 設定密碼為 CISCO ·

#### (B) 設定 Trunk

一般網路大多是若干個 Switch 之間的埠口,建立數個 VLAN 網路,Switch 之間連結 的埠口需要指定為 Trunk 功能,並指定 Switch 之間通訊的協定,稱之為 VLAN Trunk 協定。 VLAN Trunk 分為 ISL 與 802.1Q 兩種協定。並非每一型號的 Cisco 設備都具有這兩種,其 中 802.1Q 大多具有,ISL 就不一定了。譬如常用的 Cisco Catalyst 2950 Switch 就只支援 802.1Q。(備註: 2960 也沒有 ISL 協定,以下是在 3560 Switch 上操作的)

如欲設定為 802.1Q 命令如下:(設定 GigabitEthernet0/1 埠口)

Switch(config)#interface GigabitEthernet0/1

Switch(config-if)#shutdown

Switch(config-if)#switchport trunk encapsulation dot1q

如欲設定為 ISL,命令僅修改這裡即可,如下:

Switch(config)#interface GigabitEthernet0/1

Switch(config-if)#shutdown

Switch(config-if)#switchport trunk encapsulation isl Switch(config-if)#

如果 Switch 自己不設定,由其他 Switch 設備中協議出採用哪一種協定,則命令如下:

..... 與上述相同

Switch(config-if)#switchport trunk encapsulation negotiate Switch(config-if)#

■ 接著,必須把此埠口設定成 trunk 模式,命令如下:(上述操作可以省略。採用預設值即可)

Switch(config)#interface GigabitEthernet0/1

Switch(config-if)#switchport mode trunk

Switch(config-if)#no shutdown

(C) 設定 VLAN

每一款 Cisco Switch 設備所能支援的 VLAN 數量不一樣,大部分支援 64 個 VLAN,

但 2950、2960 系列可以支援 250 個 VLAN(但編號可由 1~1005)。另外,通常預設的

VLAN 都是 VLAN 1 · 因此 · CDP 與 VTP 協定的封包內定植都會送到 VLAN 1 上。假設

欲增加一個 VLAN 10,並命名為 Sales,則命令如下:

Switch(config)#vlan 10

Switch(config-vlan)#name Sales

### (C) 指定埠口到 VLAN 之中

最後須將埠口指定到 VLAN 上·譬如欲將埠口 FastEthernet0/5 指定到 VLAN 3 之中· 命令如下:

Switch(config)#int fa0/1

Switch(config-if)#switchport access vlan 10

某些較新版的 IOS 可以同時指定多個埠口,譬如欲指定 FastEthernet0/1~12 與 15 埠口到 VLAN 3 上,則命令如下:

Switch(config)#interface range fa0/1 – fa0/12, fa0/15 Switch(config-if)#switchport access vlan 3

# 3-5 網路常用命令 - Windows

### (A) 測試網路連線命令 - ping

Ping 是網路連線中重要命令之一,吾人可利用它測試網路連線是否正常,或連線品質如何。當連線不通時,首先 Ping 預設路由,如不成功表示交換器網路內有問題;如成功則,路由器出去網路有問題,必須由網路 MIS 人員處理。

通常利用封包遺失率來觀察連線品質,區域網路內遺失率太高可能是真的線路品質不好 大多是 RJ45 連線不好,或 Switch/Hub 太過老舊。如果 ping 區域網路內遺失率低,外部網 路遺失率高,大多是路由表設定不好(自行規劃的網路)。

> ping 192.168.0.254 [預設路由]

> ping www.tsnien.idv.tw

(B) 觀察網路環境設定 – ifconfig /all

如欲查詢主機目前網路環境,可利用 ifconfig 或 ifcongig/all 命令,它將顯示目前 IP

Address、DNS Server Address、Default Router、Ethernet Address、、等等相關訊息。

> ifconfig

> ipconfig /all

### (C) 釋放/取得動態 IP-ifconfig /release、ifconfig /renew

如主機設定為動態 IP,可利用此命令釋放或重新取的 IP。

> ifconfig /release
> ipconfig /renew

#### (D) 網路狀態查詢 netstat

Netstat 是網路查詢的通用命令,幾乎網路所有狀態皆可以利用它查詢,所以有很多選項,可利用 netstat /? 查詢有哪些選項,以及使用方法。最普遍是查詢路由表 netstat -r、Ethernet 網路連線 netstat -es、、、如下:

| > netstat | /?  | [查詢命令選項]           |
|-----------|-----|--------------------|
| > netstat | -r  | [顯示路由表]            |
| > netstat | -es | [顯示 Ethernet 網路狀態] |
| > netstat | - a | [顯示所有連接埠口]         |
| > netstat | -n  | [以數字顯示位址與連接埠口]     |
| > netstat | -S  | [顯示每個通訊協定的統計資料]    |

(E) 追蹤路由路徑 - tracert

任何一條 Internet 網路連線,大多會經過許多網路區段或路由路徑,無人可利用 tracert

命令追蹤所欲連接端點,會經過哪些路由區段。

> tracert www.nsysu.edu.tw

> tracert -d www.tsnien.idv.tw

(F) DNS 解析 - nslookup

吾人可利用 nslookup 命令查詢 Domain name 的相對應 IP 位址,並可了解是否授權 資料,以及改變指定 DNS 位址

> nslookup /? [查詢命令選項] > nslookup - server [以 Server 模式進入 nslookup 交談] > www.tsnien.idv.tw [查詢 www.tsnien.idv.tw 的 IP 位址]

#### (G) DNS 解析 - nslookup

吾人可利用 nslookup 命令查詢 Domain name 的相對應 IP 位址,並可了解是否授權 資料,以及改變指定 DNS 位址

| > nslookup /?   [查  | 詢命令選項]                         |
|---------------------|--------------------------------|
| > nslookup - server | [以 Server 模式進入 nslookup 交談]    |
| > www.tsnien.idv.tw | [查詢 www.tsnien.idv.tw 的 IP 位址] |
| > quit              | [離開 nslookup 交談模式]             |

### (H) 顯示/清除 ARP Cache

如欲顯示或清除 ARP Cache, 可利用 arp -a 或 arp -d 命令。

>arp /? [查詢命令選項]

> arp -a [查詢目前 ARP Cache 內容] > arp -d [清除 ARP Cache]